# 障害者雇用状況報告書

最終編集:2020年6月

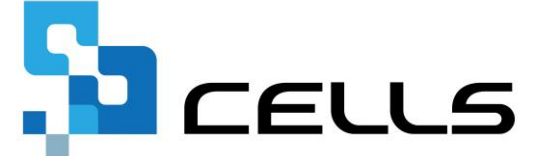

〒485-0014 愛知県小牧市安田町190 サポートセンターお問合せ E-mail <u>info@cells.co.jp</u> FAX 0568-76-7432

※ 本機能は電子申請をおこなうための補助機能であり、紙の申請書作成機能はありません。

#### 障害者雇用状況報告書

| 1. 作成画 | 面の起動方法      | • • | • 3   |
|--------|-------------|-----|-------|
| 2. 障害者 | 雇用状況報告書について | • • | • 5   |
| 3. 報告書 | の作成         | • • | • 6   |
| 4. 電子申 | 請           | • • | • • 7 |
| 5. 申請後 | のデータ確認方法    | • • | •17   |

●電子申請には事前準備が必要です。 初期設定については下記のマニュアルをご覧ください。

https://www.cells.co.jp/daityo-s/wp-content/uploads/manual/esyokinew.pdf

## 作成画面の起動方法1

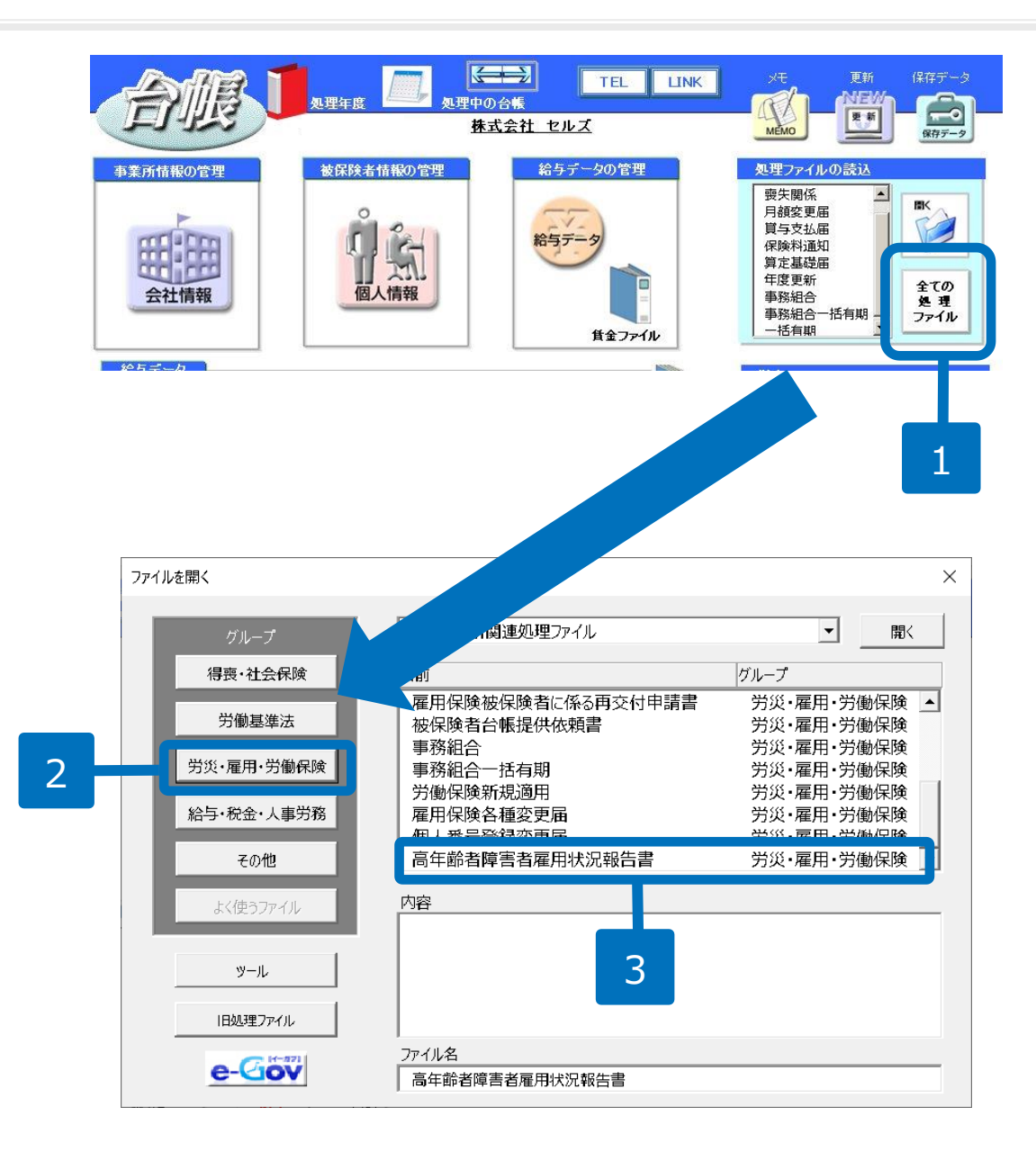

- 1. 「全ての処理ファイル」を クリックします。
- グループで「労災・雇用・
   労働保険」を選択します。
- 右のリストから「高年齢者 障害者雇用状況報告書」を クリックします。

#### 作成画面の起動方法2

| 14050305.0                                                                                                    |                                                                                                    |                                                                                                    |                                                                                                    |                                                                                                    |
|----------------------------------------------------------------------------------------------------|----------------------------------------------------------------------------------------------------|----------------------------------------------------------------------------------------------------|----------------------------------------------------------------------------------------------------|----------------------------------------------------------------------------------------------------|
|                                                                                                    | 公共職業安定所コード番号                                                                                                    |                                                                                                    |                                                                                                    |                                                                                                    |
|                                                                                                    | (公共嘲葉安定所で記入すること)                                                                                                    |                                                                                                    |                                                                                                    | し しし しし しし しし しし しし しし しし しし しし しし しんしょう しんしょう しんしょ しんしょ |
| ******                                                                                                    | 局午齡省雇用状况報告書                                                                                                    |                                                                                                    |                                                                                                    |                                                                                                    |
| 高牛師者寺の雇用の女正寺に関する<br>厚生労働大臣 殿                                                                                                    | 3法律施行規則第33条第1項の規定により、 令和 2 年6月1日現在の状況をト                                                                                             | 記のとおり戦害します。<br>令和 2 年 6 月 17 日                                                                                                    |                                                                                                    | すると                                                                                                    |
| の(フリガナ)                                                                                                    | カブシキカイシャ セルズ <sup>Φ(フリガナ)</sup>                                                                                                    | サトウ ユタカ                                                                                                    |                                                                                                    |                                                                                                    |
| 名称(法人の)場古)<br>事 又は<br>業 氏名(個人事業の場合)                                                                                                    | 株式会社 セルズ         (代表者氏名<br>(法人の場合)                                                                                                  | 佐藤 豊                                                                                                    |                                                                                                    | 作成面                                                                                                    |
| 主                                                                                                    | 〒(485 - 4854 )<br>山地市主体田区で発用1.00 電話番号                                                                                               | -<br>0568 ( 22 ) 3311                                                                                                    |                                                                                                    |                                                                                                    |
| る事業所の所在地                                                                                                    | 1/4X印女田区和100 FAX番号<br>事業の具体的内容                                                                                                    | <del>5</del> 0568 ( 22 ) 3344                                                                                                    |                                                                                                    |                                                                                                    |
| 業 ③産業分類番号<br>の                                                                                                    | 【 ソフト制作 】 ◎ 労働組合   1 のり ◎ 雇用保険適用<br>の有無 □ なし ◎ 素所 番号 2 3                                                                            | 1 0 - 5 0 2 3 6 9 - 0                                                                                                    |                                                                                                    |                                                                                                    |
| · ①定年                                                                                                    | □ 「イ 定年なし<br>□ □ 二 定年あり (定年年齢歳)                                                                                                    |                                                                                                    |                                                                                                    |                                                                                                    |
|                                                                                                    | 「イ 改定予定あり(令和年月より)      「ロ 廃止予定款!(令和 年 月に廃止)                                                                                         |                                                                                                    |                                                                                                    |                                                                                                    |
| は<br>の定年の改定予定等<br>兄                                                                                                    |                                                                                                    |                                                                                                    |                                                                                                    |                                                                                                    |
|                                                                                                    | <ul> <li>□ ✓ 二 以定・廃止す定なし</li> <li>□ ✓ イ 就業規則等で継続雇用制度を定めている</li> </ul>                                                               |                                                                                                    |                                                                                                    |                                                                                                    |
|                                                                                                    |                                                                                                    |                                                                                                    |                                                                                                    |                                                                                                    |
| 代表者氏名                                                                                                    | 佐藤 豊                                                                                                    |                                                                                                    |                                                                                                    |                                                                                                    |
| 代表者氏名<br>常用労働者数                                                                                                    | 佐藤 豊<br>141                                                                                                    |                                                                                                    |                                                                                                    |                                                                                                    |
| 代表者氏名<br>常用労働者数<br>報告書提出                                                                                                    | 佐藤 豊<br>141<br><del>必要</del><br>常用労働者が 141 人の為、障害者雇用状況報告書の提出が                                                                       | が必要です。                                                                                                    |                                                                                                    |                                                                                                    |
| 代表者氏名<br>常用労働者故<br>報告書提出<br>【雇用義務人数計録】<br>障害者雇用表務人数計録】<br>障害者雇用表務人数<br>出録間労働者や障害者                                                                                                    | 佐藤 豊<br>141<br>必要<br>常用労働者が 141 人の為、障害者雇用状況報告書の提出が<br>2計算が可能です。<br>軽化ご登録された雇保取得日のデータを基に算出したものとなりま<br>初人数・除外率の考慮はされていませんことをご了承ください。  | が必要です。<br>【 <b>電子申</b> 請時<br>障害者雇用<br>す。 下記リンク<br>※書面によ                                                                                                    | <b>の注意事項】</b><br>状況報告書の電子申請時に必要となるファ-<br>先よりファイルをダウンロードし、データ<br>る手続に関する情報の[電子申請用] 障害                                                                                                    | 1しがあります。<br>全作成してから電子申請をおこなってください<br>皆雇用状況報告書をダウンロードしてください                                                                                                    |
| 代表者氏名<br>常用労働者数<br>報告書提出<br>【雇用義務人数計算】<br>障害者雇用義務人数の<br>常用労働者数は個人数<br>短時間労働者や障害者                                                                                                    | 佐藤 豊<br>141<br>必要<br>常用労働者が 141 人の為、障害者雇用状況報告書の提出が<br>)計算が可能です。<br>1報(登録された屋保取得日のデータを基に算出したものとなりま<br>3の人数・除外率の考慮はされていませんことをご了承ください。 | が必要です。<br>【電子申請時<br>障害者雇用<br>す。 下記リンク<br>※書面によ                                                                                                    | の注意事項]<br>状況報告書の電子申請時に必要となるファ・<br>たよりファイルをダウンロードし、データ<br>る手続に関する情報の【電子申請用】障害<br>がついロードサイトの                                                                                                    | イルがあります。<br>と作成してから電子申請をおごなってください<br>5種用状況報告書をダウンロードしてください<br>504 キャーキュち                                                                                                    |
| 代表者氏名<br>常用労働者数<br>報告書提出<br>【 <b>雇用義務人数計11]</b><br>障害者雇用義務人数計11]<br>障害者雇用義務人成<br>常用労働者数は個人<br>短時間労働者や障害者                                                                                  | 佐藤 豊<br>141<br>必要<br>常用労働者が 141 人の為、障害者雇用状況報告書の提出が<br>の計算が可能です。<br>軽に登録された雇保取得日のデータを基に算出したものとなりま<br>釣入数・除外率の考慮はされていませんことをご了承ください。   | が必要です。<br>【電 <b>子申請</b> 時<br>厚害者雇用<br>す。 下記リンク<br>※書面によ                                                                                                    | 0注意事項]<br>状況報告書の電子申請時に必要となるファ・<br>たよりファイルをダウンロードし、データ<br>る手続に関する情報の[電子申請用] 障害<br>ダウンロードサイトへ                                                                                                    | {ノレレがあります。<br>些作成してから電子申請をおこなってください<br>皆雇用状況報告書をダウンロードしてください<br>報告書の書き方                                                                                                    |
| 代表者氏名<br>常用労働者数<br>報告書提出<br>(雇用義務人数計算)<br>障害者雇用義務人数の<br>常用労働者数は個人指<br>短時間労働者や障害者<br>(報告書提出の義務)<br>事業主は障害者雇用税<br>毎年6月1日現在におり                                                               | 佐藤 豊 141                                                                                                    | が必要です。<br>「 <b>職子申請時</b><br>障害者雇用<br>す。 下記リンク<br>※書面によ<br>「 <b>降害者雇用</b><br>障害者雇用<br>りません。<br>法定障害者                                                                                    | <b>の注意事項】</b><br>状況報告書の電子申請時に必要となるファ-<br>たよりファイルをダウンロードし、データ<br>る手続に関する情報の[電子申請用] 障害:<br>ダウンロードサイトへ                                                                                                    | びしがあります。<br>作成してから電子申請をおこなってください<br>「「「「」」<br>「「」<br>「「」<br>ない場合に納付する障害者雇用納付金<br>「酒用物売金」があります。<br>▲の中を不言ください、                                                                                                    |
| 代表者氏名<br>常用労働者数<br>報告書提出<br>(雇用義務人数計算)<br>障害者雇用義務人数は個人情<br>短時間労働者や障害者<br>(報告書提出の義称)<br>事業主は障害者雇用和<br>毎年の月1日現在にあむ)<br>報告の義務があるの(<br>・ 一般の事業<br>企業全体の常用労働                                   | 佐藤 豊 141                                                                                                    | が必要です。<br>「 <b>電子申請時</b><br>障害者雇用<br>す。<br>下記リンク<br>※書面によ<br>第一<br>「<br>「<br>で<br>常<br>電<br>常<br>電<br>に<br>よ<br>、<br>、<br>、<br>、<br>、<br>、<br>、<br>、<br>、<br>、<br>、<br>、<br>、          | の注意事項】                                                                                                    | (ルがあります。<br>と作成してから電子申請をおごなってくださ)<br>皆雇用状況報告書をダウンロードしてくださ)<br>報告書の書き方<br>C1<br>20、以場合に納付する障害者雇用納付金<br>皆雇用調整を(報复金)があります。<br>駒어Pをご覧ください。                                                                                                    |
| 代表者氏名<br>常用労働者数<br>報告書提出<br>(雇用義務人数計算)<br>障害者雇用義務人数は<br>常用労働者数は個人情<br>短時間労働者や障害者<br>【報告書提出の義務】<br>事業主は障害者雇用代<br>毎年の月1日現在にお<br>報告の残物があるの:<br>●一般のか事業<br>企業全体の常用労借<br>●独立行政法人等の<br>法人全体の学知識 | 佐藤 豊 141                                                                                                    | が必要です。<br>「 <b>電子申請時</b><br>障害者雇用<br>す。<br>下記リンク<br>※書面によ<br>「<br>「<br>で<br>に<br>よ<br>「<br>に<br>よ<br>、<br>、<br>本<br>一<br>、<br>、<br>、<br>、<br>、<br>、<br>、<br>、<br>、<br>、<br>、<br>、<br>、 | の注意事項】<br>状況報告書の電子申請時に必要となるファ・<br>たよりファイルをダウンロードし、データ<br>る手続に関する債報の【電子申請用】障害<br>ダウンロードサイトへ<br>納付金/傳書者雇用調整金(報奨金)につい<br>制度には、法定障害者雇用調整金(報奨金)につい<br>制度には、法定障害者雇用事を満たしてい<br>雇用率を違している場合に支給される障害<br>近行政法人高部・障害・求職者雇用支援機 | イルがあります。<br>と作成してから電子申請をおこなってくださ<br>営運用状況報告書をダウンロードしてくださ<br>報告書の書き方<br>C1<br>21、い場合に納付する障害者雇用納付金<br>皆雇用調整金(報奨金)があります。<br>約0HPをご覧ください。                                                                                                    |

高年齢者雇用状況報告書の画面 の「障害者」ボタンをクリック すると障害者雇用状況報告書の 作成画面が表示されます。

#### 障害者雇用状況報告書について

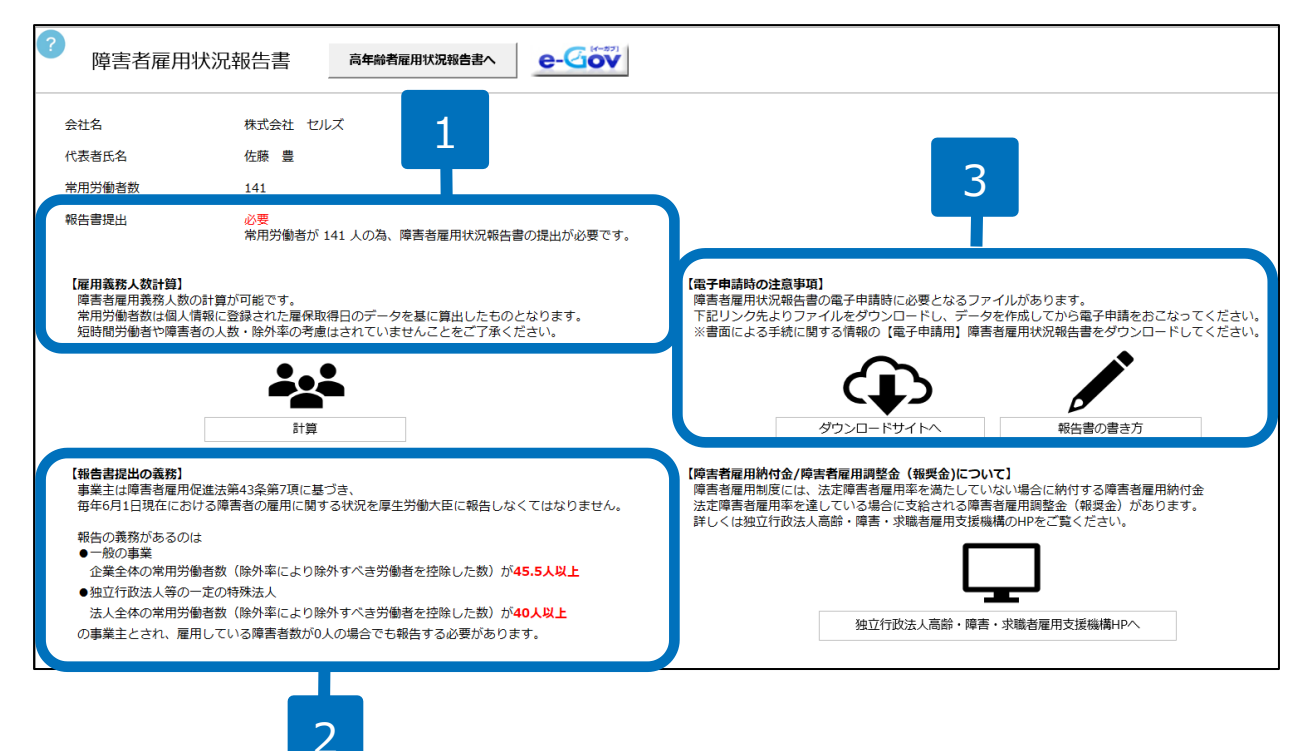

- 1. 台帳のデータから算出した
   事業所の【参考データ】で
   す。
- 2. 障害者雇用状況報告書につ いての参考情報です。
- 3. 電子申請時の注意事項です。 ※こちらで電子申請時に必要なファイ ルを事前にダウンロードし、作成をし ます。

- ●台帳では電子申請のみに対応しています。
- ●電子申請には、事業所に届く書類に記載されているユーザIDとパスワードが必要です。
- ●障害者雇用状況報告書の電子申請は、既定の形式のExcelファイルで作成した報告書を添付する形で申請を行います。 そのため、申請前に既定のファイルをe-Govのホームページよりダウンロードし、報告書をあらかじめ作成しておく 必要があります。(P6参照)
- ●【参考データ】は実際の雇用状況により相違する場合があります。

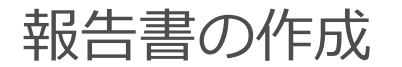

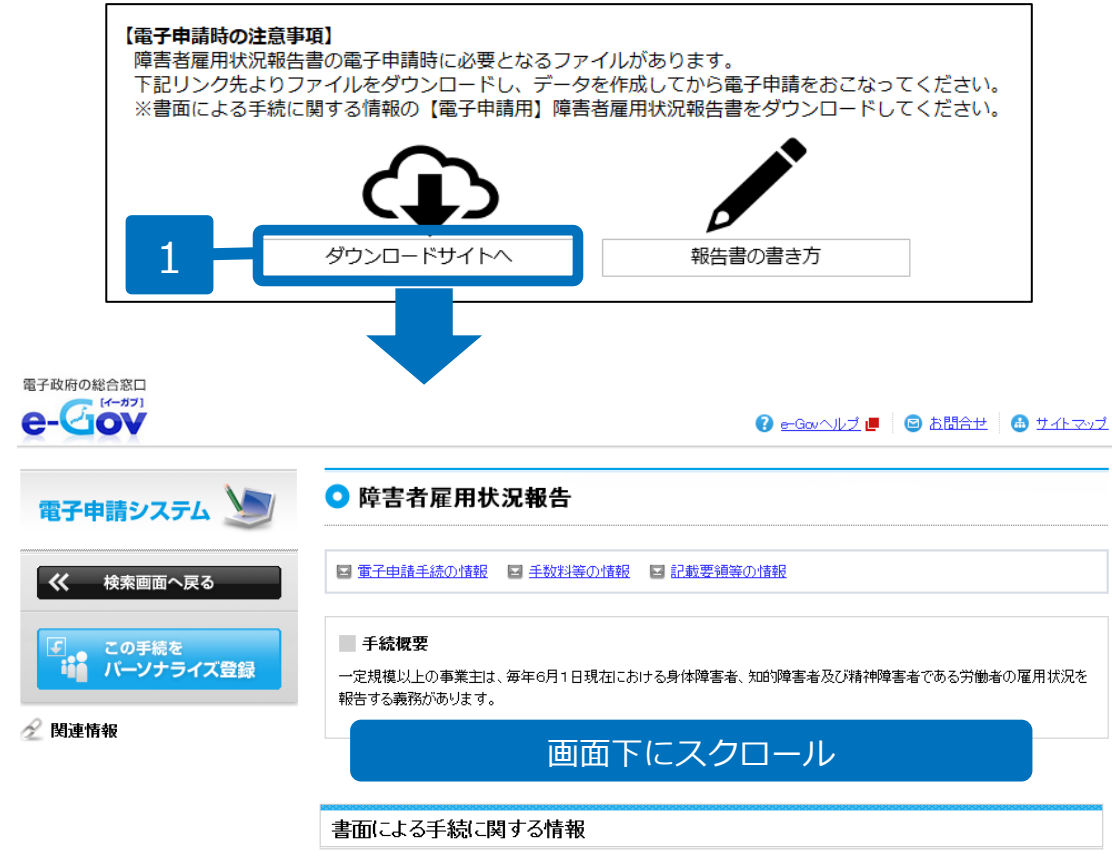

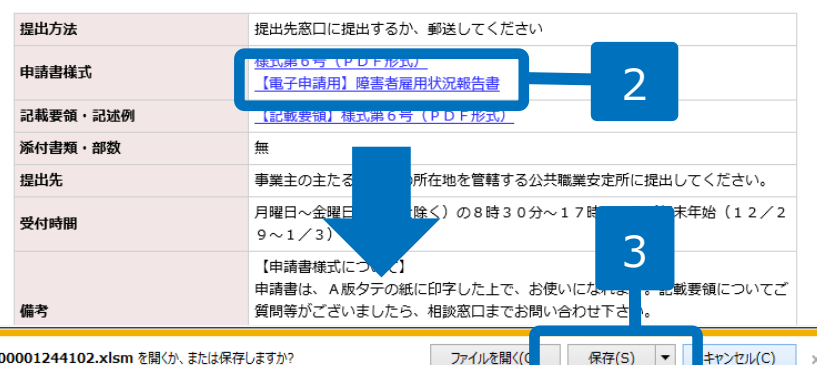

shinsei.e-gov.go.jp から a49500001244102.xlsm を開くか、または保存しますか?

- 1. 【電子申請時の注意事項】 の「ダウンロードサイト へ をクリックします。
- 2. e-Govの障害者雇用状況報 告の画面が表示されます。 画面下にスクロールし、 「【雷子申請用】隨害者雇 |用状況報告書| をクリック します。
- 3. Excelファイルをダウン ロードし、提出する報告書 を作成してください。

●報告書の作成方法は下記をご確認ください。 http://www.mhlw.go.jp/bunya/koyou/koureishakovou/dl/shougaishakovou kaisetsu.pdf

●報告書は必ず形式(Excelマクロ有効ブック (\*.xlsm))を変更せずに保存してください。

●報告書の様式は毎年変更されますので、提出 年の6月1日以降にダウンロードした様式を使用 してください。

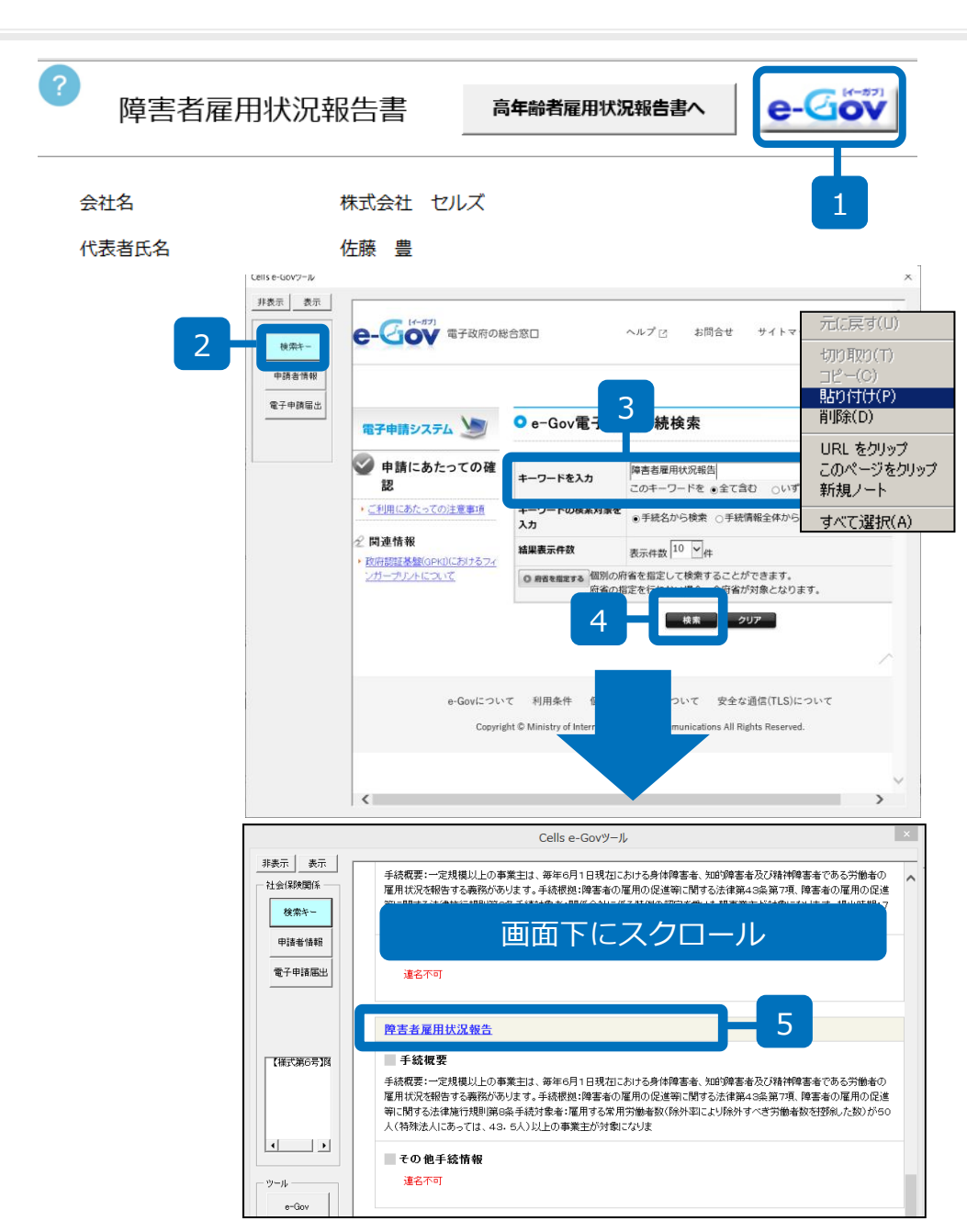

- 「e-Gov」ボタンをクリックします (申請書作成の確認メッセージが表 示されます)。
   ※InternetExplorerが既に起動している とe-Govウィンドウは表示されません。
   InternetExplorerをすべて閉じた状態で 作業をおこなってください。
- 2. e-Govツールの「検索キー」をク リックします。
- 3. 「キーワードを入力」にカーソルを 置き、右クリック「貼り付け」をク リックします。
- 4. 入力フォームに「障害者雇用状況報告」と入力されたら、画面下の「検索」をクリックします。
- 5. 「障害者雇用状況報告」をクリック します。

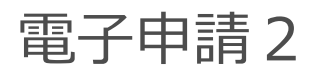

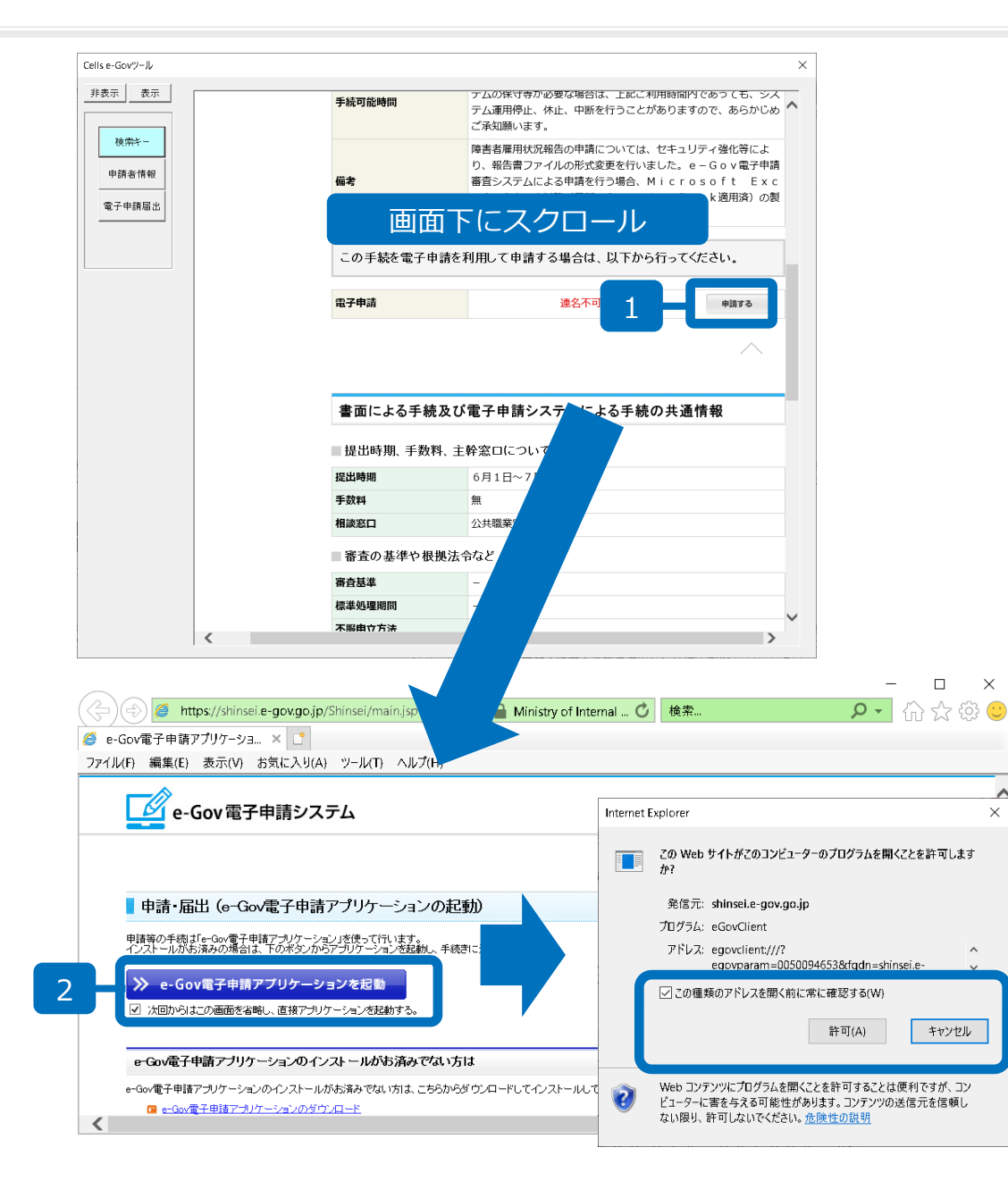

1. 「申請する」をクリックします。

「e-Gov電子申請アプリケーションを起動」をクリックします。

※「次回からはこの画面を省略し、直接ア プリケーションを起動する。」にチェック を入れて起動することで次回から省略が可 能です。

 このwebサイトがこのコン ピューターのプログラムを開くことを 許可しますか?」と表示されましたら 「許可」をクリックします。

3

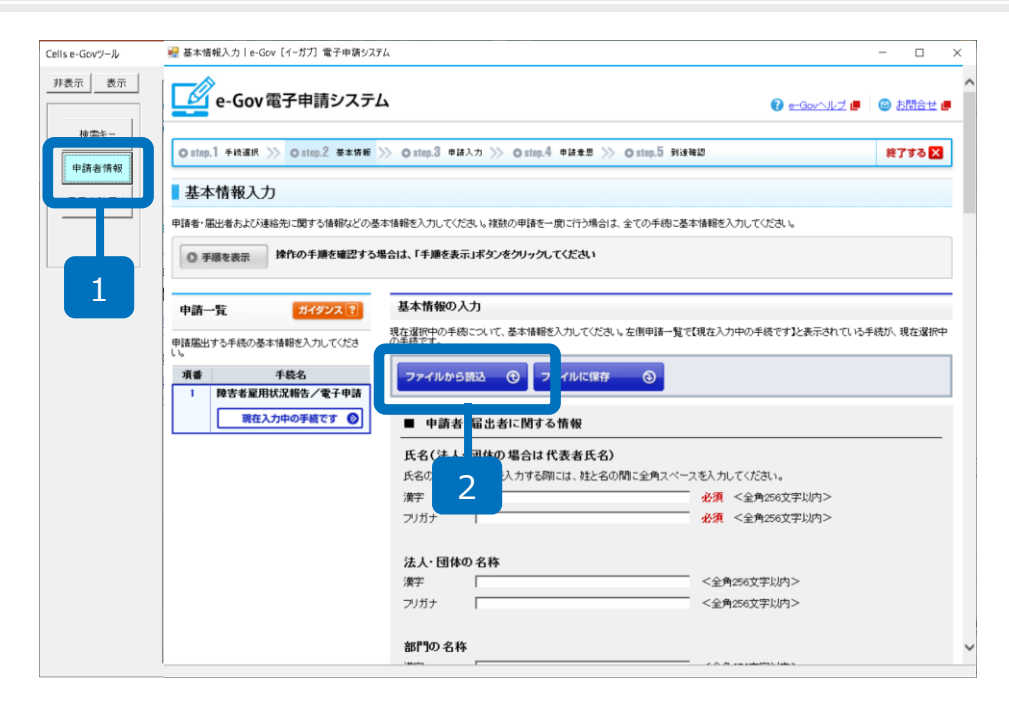

| 開く                                                                                                    |                   |                               |                                      |                                     | ×             |
|----------------------------------------------------------------------------------------------------|-------------------|-------------------------------|--------------------------------------|-------------------------------------|---------------|
| ← → ∨ ↑ 📙 « 台                                                                                                    | ₩ > DaProcess > [ | Da保存 > 電子申請申請者                | i ~ گ                                | 電子申請申請者の検索                          | Q             |
| 整理▼ 新しいフォルダー                                                                                                    |                   |                               |                                      | • <b>•</b>                          |               |
| 🖊 ダウンロード 🔷 🔷                                                                                                    | 名前                | ^                             | 更新日時                                 | 種類                                  | サイズ           |
| デスクトップ<br>同 ドキェメント                                                                                                    | 🥭 セルズ.xmi         |                               | 2019/06/18 10:46                     | XML ファイル                            | 5 KB          |
| ■ ビクチャ                                                                                                    | ■ 申請者情報.xl        | s<br>xt                       | 2017/06/01 10:15<br>2019/06/13 10:27 | Microsoft Excel 97<br>Text Document | 73 KB<br>1 KB |
| 🛃 ビデオ                                                                                                    | 🯉 申請者憎            | 元に戻す(U)                       | 2008/11/14 10:18                     | XML ファイル                            | 1 KB          |
| 🎝 ミュージック                                                                                                    | 🛃 申請者憎            | 切り取り(T)                       | 2018/12/05 14:10                     | Text Document                       | 1 KB          |
| 👽 G (¥¥CELLS202)                                                                                                    | 🦉 申請者憎            |                               | 2008/11/14 10:18                     | XML ファイル                            | 1 KB          |
| Second Street (\$100 - 100 - 10 | □ 申請者憎            | 貼り付け(P)                       | 2010/05/25 17:02                     | Text Document                       | 1 KB          |
| K (¥¥CELLS202)                                                                                                    | ✓ 申請者憎            |                               | 2010/05/25 17:02                     | Text Document                       | 1 KB          |
| ~   (¥¥CELLS202)                                                                                                    | ☑ 申請者憎            | Send to UneNote<br>このページをクリップ | 2010/05/25 17:02                     | Text Document                       | 1 KB          |
| N (¥¥CELLS202)                                                                                                    |                   | ブックマークをクリップ                   |                                      |                                     |               |
| ■ D_カルディフク                                                                                                    |                   | 新規ノート                         |                                      |                                     |               |
| V 1/1/2                                                                                                    | <                 | すべて選択(A)                      |                                      |                                     | >             |
| ファイルニ                                                                                                    | 名(N):             |                               | ~                                    | All Files (*.*)                     | 3             |
|                                                                                                    |                   |                               |                                      | 開く(O) ▼                             | キャン <i>レル</i> |

- 1. e-Govツールの「申請者情 報」をクリックします。
- ファイルから読込」を
   クリックします。
- 読込ファイルの指定ウィン ドウのファイル名の入力 フォームにカーソルを合わ せ、右クリック「貼り付 け」をし、「開く」をク リックします。

#### 電子申請4 ■ 基本情報入力 | e-Gov [イーガブ] 電子申請システィ 🧖 e-Gov電子申請システム ◎step.1 手续選択 >>> ◎step.2 基本情報 >>> ◎step.3 申請入力 >>> ◎step.4 申請意思 >>> ◎step.5 到速発語 基本情報入力 申請者・届出者および連絡先に関する情報などの基本情報を入力してください。複数の申請を一朗に行う場合は、全ての手続に基本情報を入力してください。 ● 手順を表示 操作の手順を確認する場合は、「手順を表示」ボタンをクリックしてください 基本情報の入力 申請一覧 ガイダンス ? 現在選択中の手術について、基本情報を入力してください。左側申請一覧で【現在入力中の手続です】と表示されている手続が、現在選択中 の手続です。 申請届出する手続の基本情報を入力してくださ 項番 手続名 ファイルから読込 😧 ファイルに保存 障害者雇用状況報告/電子申請 現在入力中の手続です 🕥 ■ 申請者・届出者に関する情報 氏名(法人・団体の場合は代表者氏名) 氏名の漢字・フリガナを入力する際には、姓と名の間に全角スペースを入力してください。 漢字 佐藤 豊 必須 <全角256文字以内> フリガナ サトウ ユタカ ※須 <全角256文字以内> 法人・団体の名称 画面下にスクロール ■ 提出先に関する情報

名古屋中公共職業安定所

● 手順を表示

提出先を選択

大分類

中分類

小分類

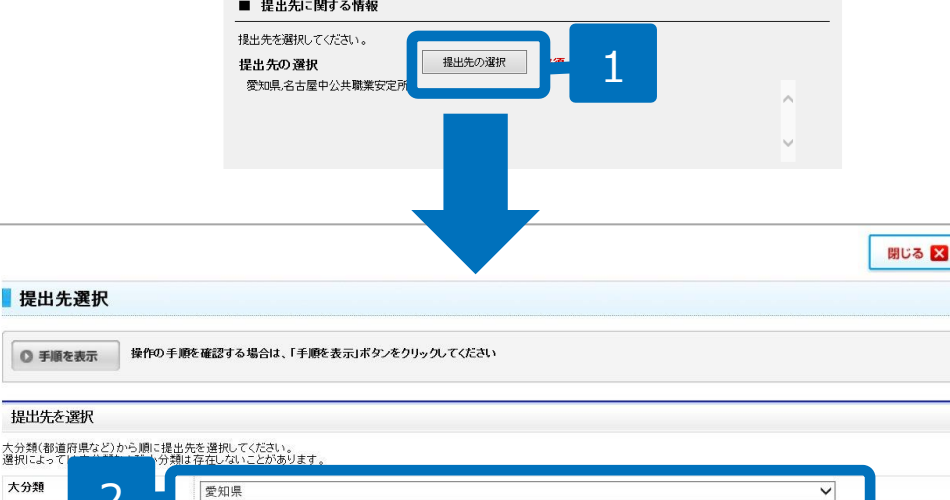

🚱 💁 Govへルブ 🥊 🛛 🗐 お問合せ 🕊

終了する 🗙

V

V

- 1. 入力内容を確認後、画面下 にスクロールし、「提出先 の選択」をクリックします。
- 2. 提出先の選択画面で、提出 先の大分類、中分類を選択 し、「設定」をクリックし ます。
- 3. メッセージ画面が出てきた ら、「はい」をクリックし、 元の画面に戻ります。

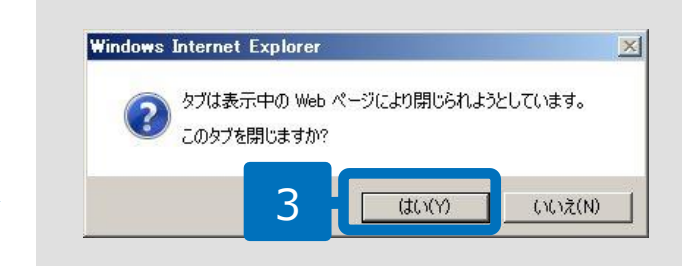

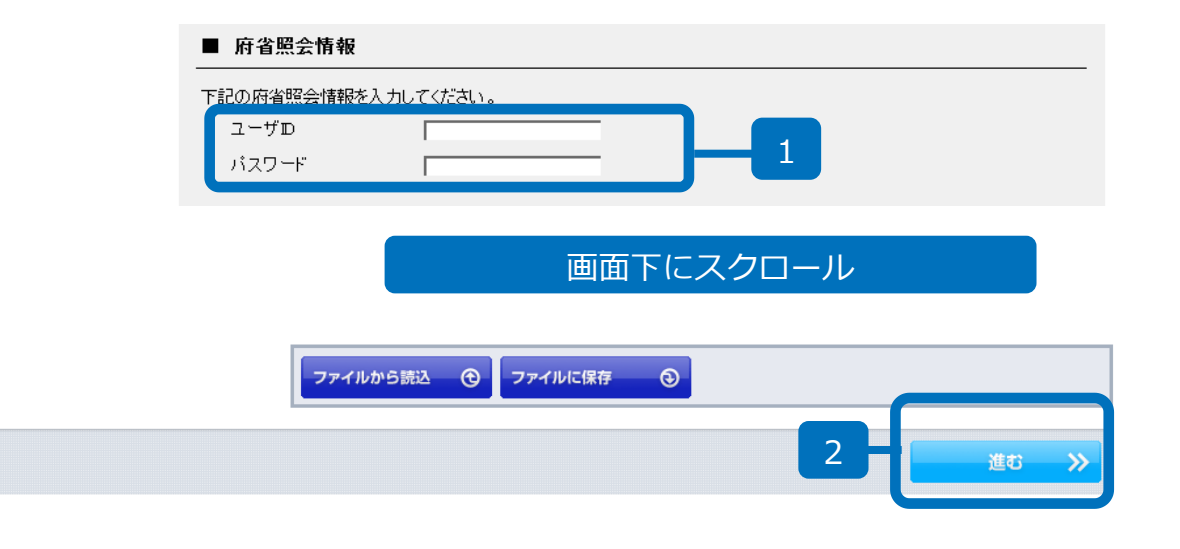

| Web ページからの | メッセージ   | X        |
|------------|---------|----------|
| 11.5       | 内容の形式チェ | ックを行います。 |
|            | <u></u> | 1 1      |
|            |         | **////   |
|            | 3       |          |

※環境によって表示されません。

- 府省照会情報に、顧問先に 事前通知されている「ユー ザID」と「パスワード」を 入力します。
- 2. 画面下にスクロールし、 「進む」をクリックします。
- 「入力内容の形式チェック を行います。」が表示され たら「OK」をクリックし ます。

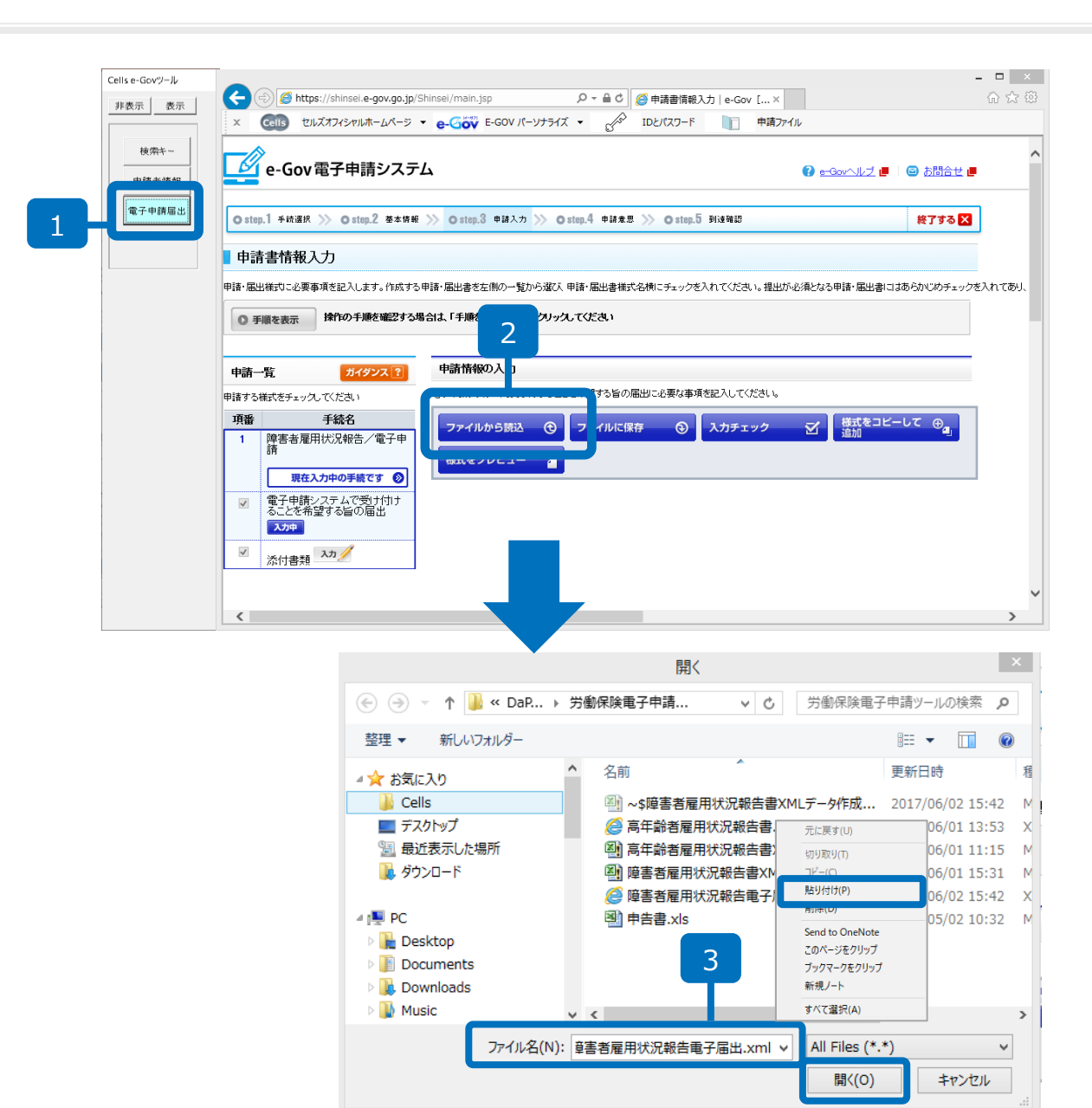

- 1. e-Govツールの「電子申請 届出」をクリックします。
- ファイルから読込」をク リックします。
   ※完全に画面が表示される には時間がかかりますので、 クリックの前に数秒お待ち ください。
- 読込ファイルの指定ウィン ドウのファイル名の入力 フォームにカーソルを合わ せ、右クリック「貼り付 け」をし、「開く」をク リックします。

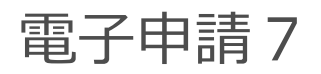

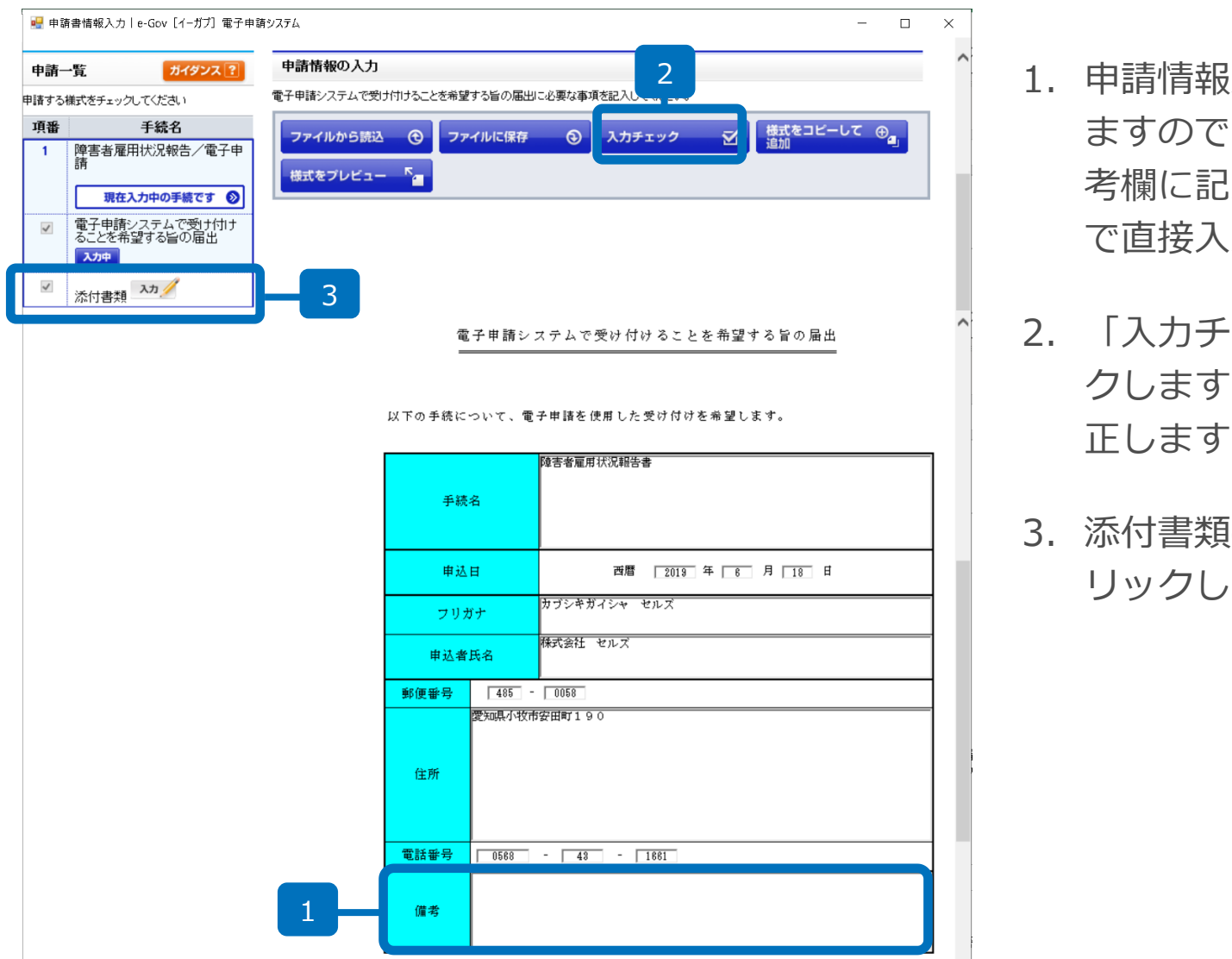

- 1. 申請情報が画面に反映され ますので、確認します。備 考欄に記入する場合はここ で直接入力します。
- 「入力チェック」をクリッ クします。不備があれば修 正します。
- 3. 添付書類の「入力」をク リックします。

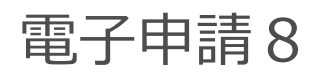

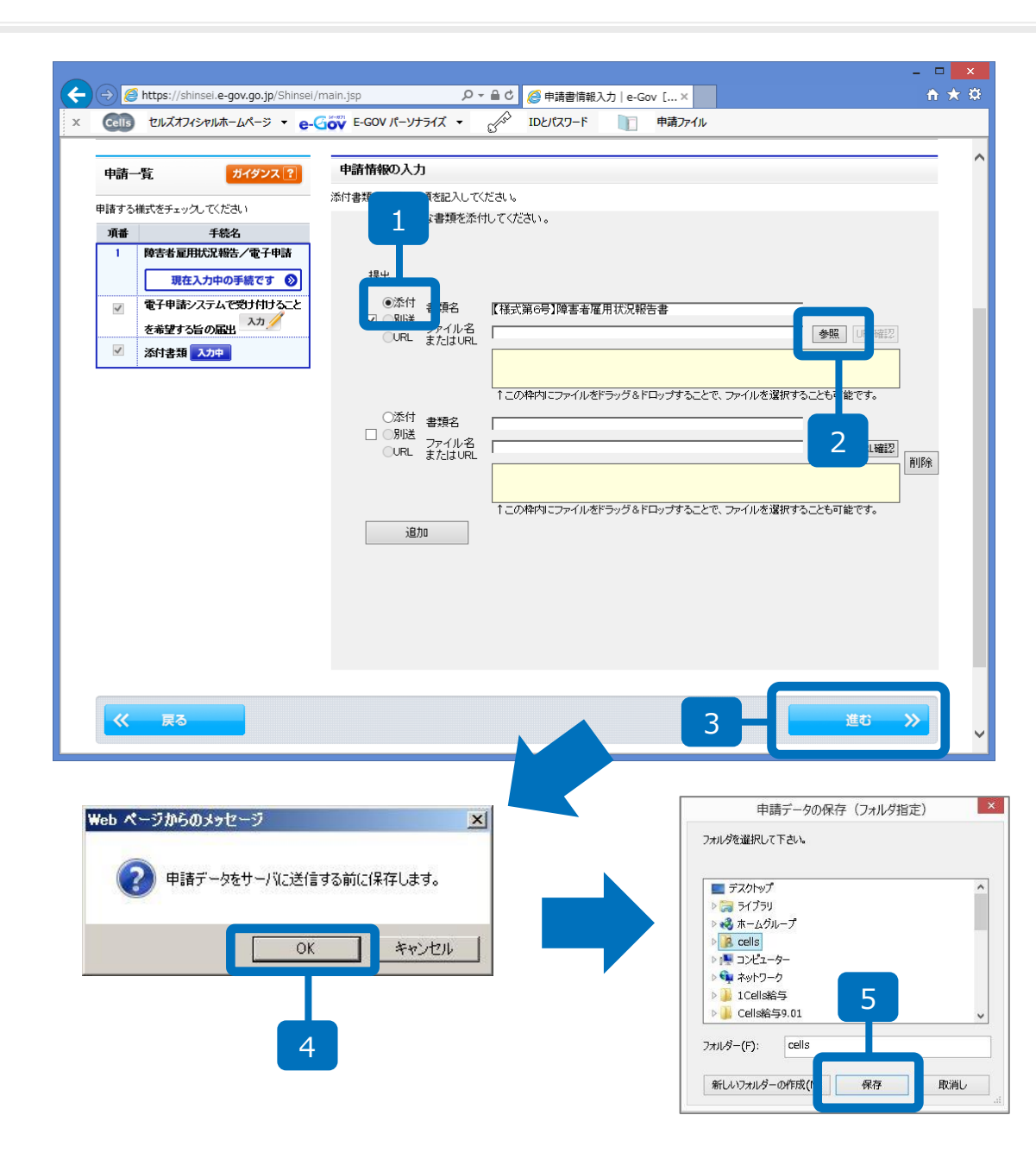

- 1. 「添付」にチェックを入れ ます。
- 「参照」ボタンからP5で作 成した報告書のExcelファ イルを選択します。
- 3. 「進む」をクリックします。
- 4. 「OK」をクリックします。
- 5. 「保存」をクリックします。
- 6. 「OK」をクリックします。

#### ※環境によって表示されません。

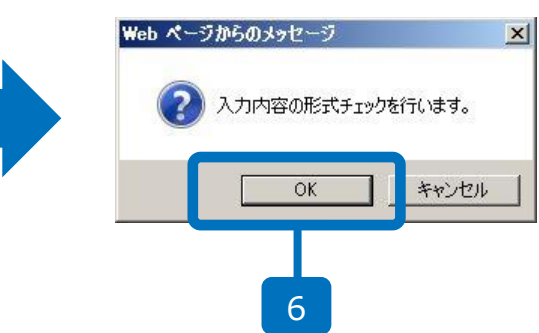

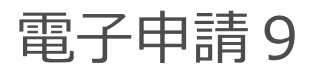

#### 申請意思確認

左側の「申諸一覧」で申諸する手続を選択することができます。申諸する手続は、「申諸一覧」の手続名の横についているチェックボックスにチェックを入れてください。 操作の手順を確認する場合は、「手順を表示」ボタンをクリックしてください 手順を表示 送信する手続の確認 申請一覧 ガイダンス ? ただいは入力した申請・届出書を掲出します。 下線の取る様式名をクリックすると、人力内容の確認ができます。 修正する場合は、画面下部の「戻る」水タンを押して、対象の入力画面に戻り、修正を行ってください。 申請届出する手続をチェックしてください。 手続名 手続名 障害者雇用状況報告/電子申請 结者雇用状况報告/電子申請 様式 基本情報 現在確認中の手続です 🕟 電子申請システムで受け付けることを希望する旨の届出 (添付)-【様式第6号】障害者雇用状況報告書 - 提出先組織名の確認 この申請の提出先は、下記の組織になります。 提出先組織名 愛知県 名古屋中公共職業安定所 ■ 連絡先メールアドレスの確認 2 この申請に関するお知らせを送るメールアドレスは、下記のアドレスになります。 メールアドレス aaa@bbb.co.jp チェックした 申請届出書を提出 候 戻る  $\odot$ クリック後、パーソナライズに登録するか尋ねられるので <u> パーソナライズにログインして保存してください。</u> \* 登録しない場合、後で提出内容を確認できなくなりますので ご注意ください。

- 1. 手続名を確認してチェック を入れます。
- 2. 「チェックした申請届出書 を提出」をクリックします。

| O sten.1 手続選択                                                                                             | >> Osten.2 基本情報 >> Osten.3 申請入力 >> Osten.4 申請意思 >> Osten.5 到達確認                                                                                                    | 終了す                              |
|----------------------------------------------------------------------------------------------------|----------------------------------------------------------------------------------------------------|----------------------------------|
| ていたかかつい                                                                                                   |                                                                                                    |                                  |
| 到達唯認                                                                                                    |                                                                                                    |                                  |
| 申請を完了しました。下語                                                                                              | 2「到達番号」と「問合せ番号」は状況堅会の櫻などに必要になりますので、必ず控えてください。                                                                                                    |                                  |
| ③ 手順を表示                                                                                                   | 操作の手順を確認する場合は、「手順を表示」ボタンをクリックしてください                                                                                                    |                                  |
| 到達番号、問合せ                                                                                                  | 番号の確認                                                                                                    |                                  |
| 手続名                                                                                                    | 障害者雇用状况報告/電子申請                                                                                                    |                                  |
| 到達番号                                                                                                    | 201304171145021270                                                                                                    |                                  |
| 間合せ番号                                                                                                    | ****                                                                                                    |                                  |
| 到達結果                                                                                                    | 影通                                                                                                    |                                  |
| 申請者名                                                                                                    | 錦木 太郎                                                                                                    |                                  |
| 受付府省                                                                                                    | 厚生労働者                                                                                                    |                                  |
| 受付窓口                                                                                                    | 神奈川県,横浜公共職業安定所                                                                                                    |                                  |
| 申請区分                                                                                                    | 新規                                                                                                    |                                  |
| 到速日時                                                                                                    | 2014年04月17日 11時45分02秒                                                                                                    |                                  |
| 申請様式                                                                                                    | 電子申請システムで受け付けることを希望する旨の届出<br>【後式第6号】陸吉者雇用状況報告書                                                                                                    |                                  |
| 11-28 (+ A)                                                                                               | 495000012441011735 01.xml                                                                                                    |                                  |
|                                                                                                    |                                                                                                    |                                  |
|                                                                                                    |                                                                                                    | <u>к-у-у-э-т</u><br>сананын<br>1 |
| e-Gov 27                                                                                                  | *申請システム                                                                                                    |                                  |
| e-Gov 27                                                                                                  | *申請システム<br>=2 ##47                                                                                                    |                                  |
| e-Gov電子<br>の mal 東本 >> の の<br>レーンナライズ情                                                                    | *申請システム<br>#2 ###7<br>検会録                                                                                                    |                                  |
| e-Gov電子     ocml 第三 >> 0×     f ->>ナライズ情     gAボーンに きがきまか                                                 | 「申請システム<br><sup>117</sup> ###7<br>様金録<br>ます、またま、ログイル、だだ天、LDD-UT?~75大製曲が考知 <b>15KM288</b> 1452-155、で使人用マージ255                                                                                                    |                                  |
| e-Gov電子<br>の cml ## 000<br>ほ パーンナライズ情<br>な人界ーースこ ちんちまめ<br>の 588をあま、 ##                                    | 「申請システム<br>= 7 ###7<br>接登録<br>.またまかよロケイ人でだた、ロシロスワー75人気が作用していた数#250人で使人を一つたた<br>ありた時を解決する年のは、「く弟である」450/1500人でだへ、                                                                                                    |                                  |
| e-Gov電子     occul 第単 >> 0の     if パーンナライズ情     G デルをあま。 第                                                 | *申請システム<br>==2 ###7<br>接登録<br>ルT+LE力にロケル、だだされ、ロシロワードが未登曲が増かけ【新展設部ドランで用、で使う用マーン注意<br>#01番を解放すら集め上、F4番をあるより500-2010、100名目がリップにだれ、                                                                                                    |                                  |
|                                                                                                    | *申請システム<br>#2 ###7<br>接登録<br>.ます.まかよロジェル、でにため、ロジェロフックの大型時かの巻かざび新聞時の、かか、て従ん時ペーンで取<br>MPT帯をWE2から年がは、「「夢生ある」#50、セラン・カーマンであ、<br>PCT 44、かは、してのCONR2003#52、セデー、新成会員かりっていため、                                                                                         |                                  |
| Cov電子     Cov電子     Cov電子     Cov電子     Cov電子     Cov電子     Cov電子     Cov電子     Cov電子     Cov電子     Cov電子 | ・申請システム<br>#2 ###7<br>接登録<br>#1.まかよ ログイル でだちょ ロシ ロワードの大型曲が用かけ(新設備)が少して使人、<br>#1.まかよ ログイル でだちょ ロシ ロワードの大型曲が用かけ(新設備)が少して使人。<br>#1. 44 - 1911 に行って時間10月が少しまた。<br>#1. 44 - 1911 に行って時間10月が少しまた。<br>#1. 44 - 1911 に行って時間10月が少しまた。<br>#1. 44 - 1911 に行って時間10月が少しまた。 |                                  |

2

0-1-120-00-5

**101** (2)

- 1. 到達確認画面から「パーソ ナライズに登録」をクリッ クします。
- パーソナライズIDとパス ワードを入力して「登録」
   をクリックします。
- 3. 「パーソナライズ情報登録 完了」と表示され、登録の 完了となります。

| e-Govi                    | モチ申請システム                             | 🖯 edonáz 🏉 🕤 Allaz |
|---------------------------|--------------------------------------|--------------------|
| o mail wa 🚿               | 0 mm2 ###7                           | #7#8               |
| パーンナライフ                   | 情報登録完了                               |                    |
| 手持た夜後が死了しまし               | た。家林された内容を解説してくだれ、                   |                    |
| 0 781283                  | 時日の手道を確認する場合は、「手道をある」をなくそクリックしてくだろい  |                    |
| TEO-FILMER<br>BHEH: INFER | IA5891ページへ発酵に進した。<br>20日 19400551285 |                    |
| 11-37-54000               | addecil                              |                    |
| 188.0                     | 1-10-業子來課手請                          |                    |

### 申請後のデータ確認方法1

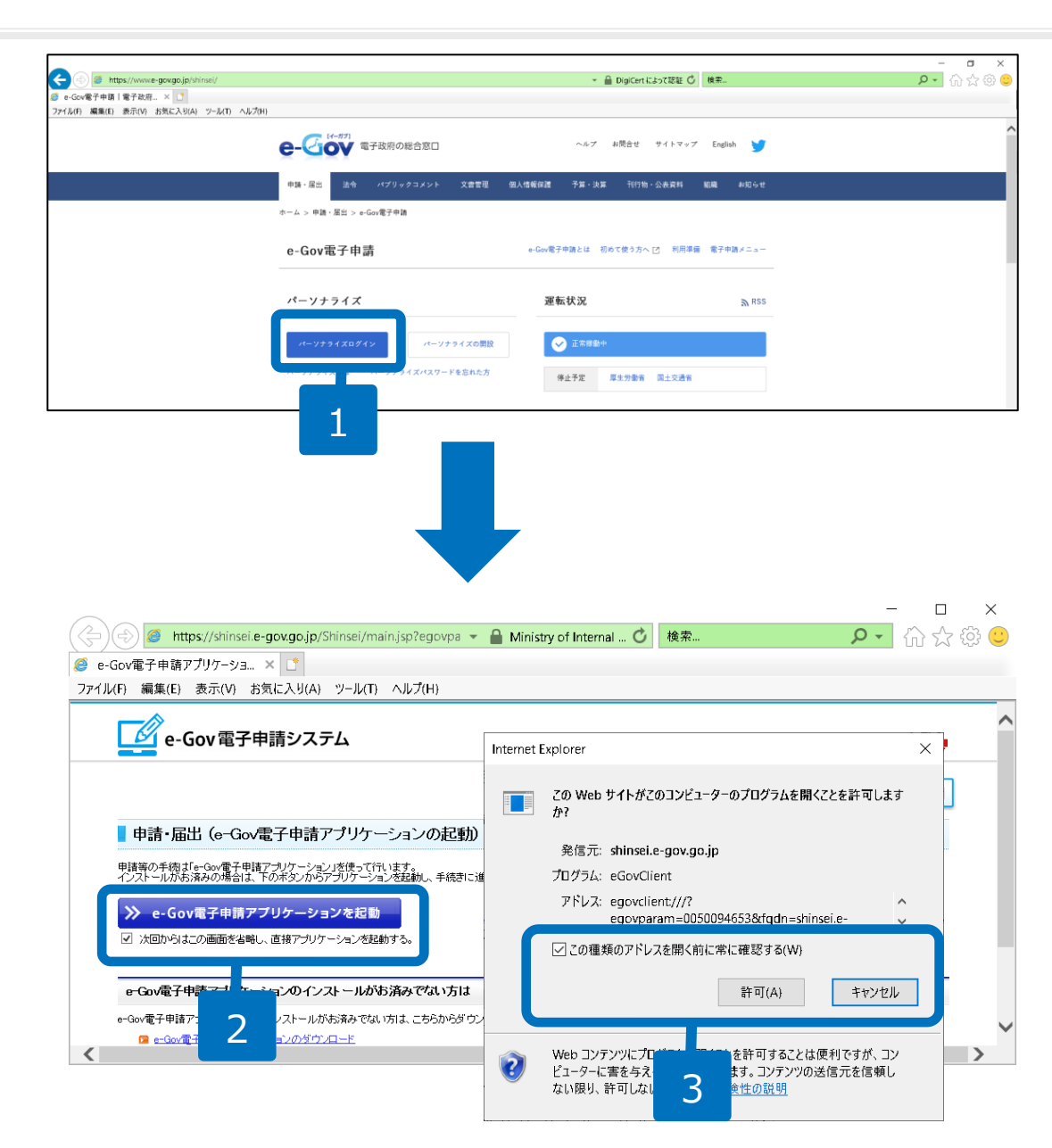

- インターネット検索にて「e-Gov電子 申請」と検索し、パーソナライズログ インをクリックします。
- 2. 「e-Gov電子申請アプリケーションを 起動」をクリックします。※「次回から この画面を省略し、直接アプリケーションを起動 する」にチェックを入れて起動した場合はこの画 面は表示されません。
- このwebサイトがこのコンピュー ターのプログラムを開くことを許可し ますか?」と表示が出たら「許可」を クリックします。

申請後のデータ確認方法2

| バーソナライ                                                                                                 | rズ認証                    |                                                                     |                                                                                                    |
|----------------------------------------------------------------------------------------------------|-------------------------|---------------------------------------------------------------------|----------------------------------------------------------------------------------------------------|
| パーソナライズにログイン                                                                                           | vします。 パーソナライズIDとパスワードを  | 忘れた場合は、再度登録を行う必要があります。 <b>【新規登録</b>                                 | 1                                                                                                    |
| ◎ 手順を表示                                                                                                | 操作の手順を確認する場合は           | 、「手順を表示」ボタンをクリックしてくたさい                                              |                                                                                                    |
|                                                                                                    |                         |                                                                     |                                                                                                    |
| 日村                                                                                                    | 担当府省                    | お知らせ内容                                                              |                                                                                                    |
| 2014年9月4日                                                                                              | 厚生労働省                   | 労働保険適用徴収に係る電子申請サービス                                                 |                                                                                                    |
| 2014年8月18日                                                                                             | e-Gov                   | e-Govシステムリニューアルに伴う運用停止                                              | 2                                                                                                    |
| 2014年7月17日                                                                                             | e-Gov                   | 電子署名を伴う申請のサービス停止につい                                                 | A<br>                                                                                                    |
| <ul> <li>パーソナライスII</li> <li>新規登録</li> <li>パーソナライズID</li> <li>パスワード</li> <li>ログイン</li> <li>1</li> </ul> | Del-Kitrizo-Fesinkedit. | 以下の【新規登録】ボタンを押し、再度パーソナライス                                           | ♪<br>                                                                                                    |
|                                                                                                    | -                       | <ul> <li>● 手順を表示</li> <li>前回照会(登録)日時:20</li> <li>パスワード変更</li> </ul> | 操作の手順を確認する場合は、「手順を表示」ボタンをクリックしてください<br>4年09月18日 17時28分20秒<br>メールアドレス変更 <sup>●</sup> 図 通常申請案件を表示 <del>①</del>             |
|                                                                                                    |                         |                                                                     |                                                                                                    |
|                                                                                                    |                         |                                                                     |                                                                                                    |
|                                                                                                    |                         | →括申請を行う場合は、                                                         | 【→括申請データ送信】ボタンで→括申請データ送信 へれます。                                                                                           |
|                                                                                                    |                         | 一括申請データ送信                                                           | ₹ <u></u>                                                                                                    |
|                                                                                                    |                         | ■ 送信案件一覧                                                            |                                                                                                    |
|                                                                                                    |                         | 現在まで送信された案件<br>確認済みの送信案件を<br>にチェックを付けて、【チ<br>非表示にした送信案件】            | 一覧です。ご確認される場合は、送信番号のリンクをクリックしてください。<br>・覧に表示しないように設定できます。この設定を行うには、一覧表右側のチェックボックス<br><b>ェックした送信案件を非表示1</b> ボタンを押します。<br> |

- パーソナライズIDとパスワード を入力し、「ログイン」ボタン をクリックします。
- 2. 「通常申請案件を表示」ボタン をクリックします。

申請後のデータ確認方法3

#### 申請案件一覧

現在まで申請された案件一覧です。ご確認される場合は、到達番号のリンクをクリックしてください。 確認済みの申請案件を一覧表に表示しないように設定できます。この設定を行うには、一覧表右側のチェックボックスにチェックを付けて、【チェックした申請案件を非表示】ボタンを押します。 非表示にこた申請案件に関しては、一覧表下の【全申請案件を表示】ボタンで表示することができます。

| 1件目 ~10件目(全151件)                                                                           |                                                               | 前の10件 <u>次の10件</u>             | 1   2   3   4<br>14   15   1     | 1   5   6   7   8   9   10<br>5 | 11   12   13           | 表示中の申請案件を[ <u>全選択</u> ][ <u>全解</u> |    |
|--------------------------------------------------------------------------------------------|---------------------------------------------------------------|--------------------------------|----------------------------------|---------------------------------|------------------------|------------------------------------|----|
| 項番                                                                                         | 到達番号                                                          | 手続情報                           |                                  |                                 |                        |                                    | 選択 |
|                                                                                            |                                                               | 現在の状況<br>(日時)                  | 納付状況                             | 補正通知                            | コメント通知<br>(未読教/全件教)    | 公文書通知<br>(未取得数/全件数)                |    |
| 1                                                                                          | 201                                                           | 府省名:厚生労働省<br>手続名:高年齡者雇用状況報告/電子 | 符省名:厚生労働省<br>手続名:高年齡者雇用状況報告/電子申請 |                                 |                        |                                    |    |
|                                                                                            |                                                               | 到)連<br>20 188寺36分55秒           | -                                | なし                              | 0 / 0(件)               | 0 / 0(件)                           |    |
| 2                                                                                          | 201                                                           | 府省名:厚生労働省<br>手続名:障害者雇用状況報告/電子申 | 目書                               |                                 |                        |                                    |    |
|                                                                                            |                                                               | 審査中<br>20<br>14時24分04秒         | -                                | なし                              | 0 / 0(件)               | 0 / 0(件)                           |    |
| 3                                                                                          | 201                                                           | 府省名:厚生労働省<br>手続名:高年齡者雇用状況報告/電子 | 一申請                              |                                 |                        |                                    |    |
|                                                                                            | 1                                                             | 審査中<br>20<br>11時07分59秒         | -                                | なし                              | 0 / 0(件)               | 0 / 0(件)                           |    |
| <ul> <li>状況</li> <li>申請のれ</li> <li>申請のれ</li> <li>「回照</li> <li>可込き部</li> <li>手続名</li> </ul> | 兄び住記<br>ボ沢を確認します。<br>手順を表示<br>非作の手順<br>合目時:年月日時<br>ち     2017 | を確認する場合は、「手順を表示」ボタン<br>分秒<br>  | ッをクリック、てくださ、                     |                                 |                        |                                    |    |
| 現在《                                                                                        | 申請状況は、手続終了です                                                  |                                | <b>1</b>                         |                                 |                        |                                    |    |
| 手续《                                                                                        | (日時)                                                          | <b>1</b> 913                   | → <b>S</b>                       | <b>→</b>                        | 5 <b>6</b> <u>2</u> 47 | → +RBT                             |    |
|                                                                                            | 《パーソナライズ へ戻る                                                  | 補正通知一覧 📰                       | 納付情報一覧<br>取下げ                    | ¥ x                             | ☆書・ユ×ントー覧i≣<br>2       | 履歴表示                               |    |

- 1. 申請案件一覧から申請状況 等を確認します。
- 2. 到達番号をクリックすると 画面が切り替わり、公文書 の取得が行えます。